TRACS

How to...submit student folios

This is for:

• teachers of courses that use folios for assessment

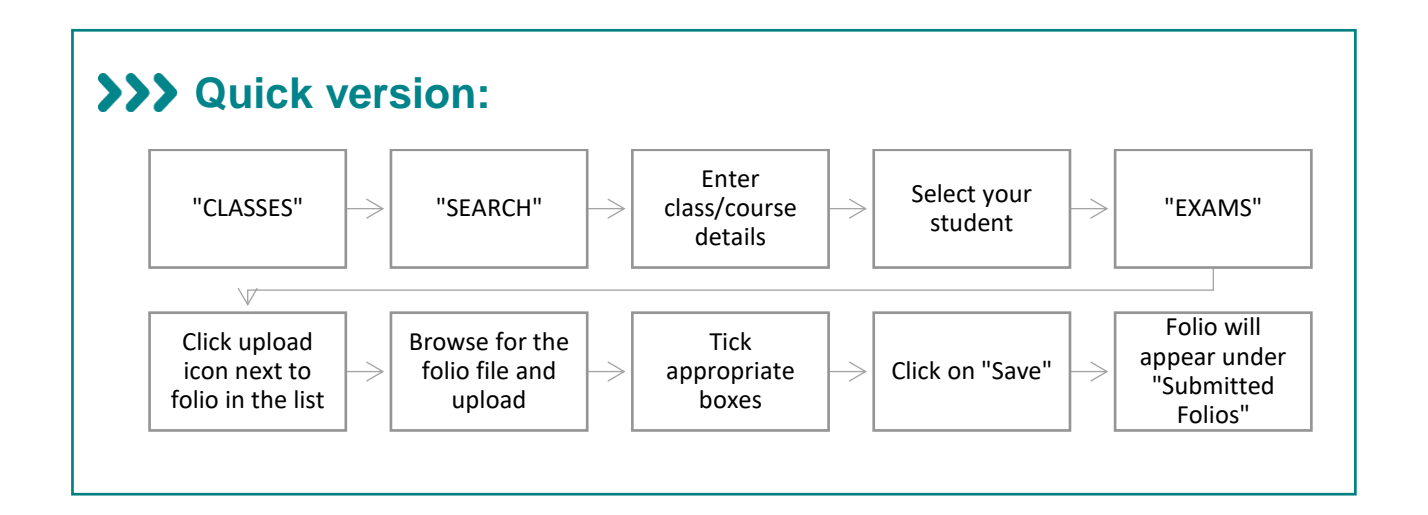

## >>> Detailed version:

1. Find your class: Go into the "CLASSES" menu and select "SEARCH":

| Supporting students to achieve |                                                                               |            |
|--------------------------------|-------------------------------------------------------------------------------|------------|
| 읎 HOME 倉 PROVIDER 뿅 STI        | UDENTS CLASS                                                                  | 📬 🗘 🔍      |
|                                | Q SEARCH                                                                      |            |
| HOME                           |                                                                               |            |
|                                |                                                                               |            |
| Upcoming Events                |                                                                               |            |
| TITLE                          | DESCRIPTION                                                                   | DUE 🔻      |
| Special Provisions open        | Submit special provisions for your school. Due 5 July 2019                    | 05/07/2019 |
| Written examinations           | 2019 external assessment written examinations Monday 11- Thursday 21 November | 11/11/2019 |
| See all                        |                                                                               |            |
| Correspondence                 |                                                                               |            |
|                                | h TASC                                                                        |            |
| No active correspondence with  |                                                                               |            |

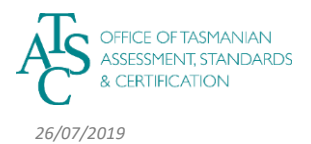

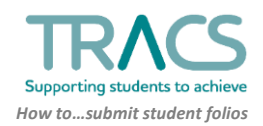

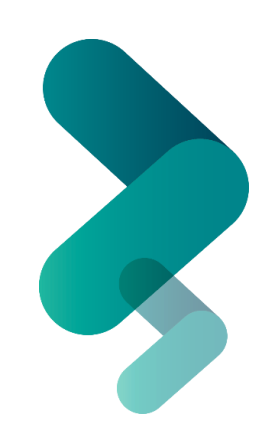

2. Enter the course and/or class code and select "SEARCH":

|                 |              | CLASS CODE |  |
|-----------------|--------------|------------|--|
| COURSE          |              | CLASS CODE |  |
|                 | g and Design | NC11       |  |
| <b>Q</b> Search |              |            |  |
| ESULTS          |              |            |  |

**3.** The class will be displayed. Click on the class to access details:

| SEARC           |                            |                    |                        |                          |  |
|-----------------|----------------------------|--------------------|------------------------|--------------------------|--|
| OURSE           |                            |                    | CLASS CODE             |                          |  |
| × HDS3          | 15118 - Housing and Design |                    | NC11                   |                          |  |
|                 |                            |                    |                        |                          |  |
| <b>Q</b> Search |                            |                    |                        |                          |  |
|                 |                            |                    |                        |                          |  |
| RESULTS         |                            |                    |                        |                          |  |
| CODE V          | COURSE CODE V              | COURSE NAME ∨      | MAIN TEACHER V         | PROVIDER V               |  |
| NC11            | HDS315118                  | Housing and Design | Colbeck, Naomi (Naomi) | Senior Secondary College |  |

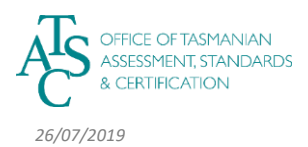

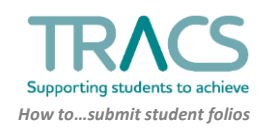

4. The class list will appear. Select the student for whom you want to upload the folio:

| UPPORTING STUDENTS TO ACHIEVE |                                     |             |                    |
|-------------------------------|-------------------------------------|-------------|--------------------|
| HOME 宜PROVIDER 쑝S             | TUDENTS ≰CLASSES @STAFF ₽ASSESSMENT |             | t <mark>a</mark> 4 |
| 🕼 Class                       |                                     |             |                    |
| NC11                          |                                     |             |                    |
| HDS315118 - HOUSI             | NG AND DESIGN                       |             |                    |
| PROVIDER                      | Senior Secondary College            |             |                    |
| CODE                          | NC11                                | Studer      | nt 1               |
| COURSE                        | HDS315118 - Housing and Design      |             |                    |
| YEAR                          | 2019                                |             |                    |
| START DATE                    | 01 Jan 2019                         |             |                    |
| END DATE                      | 31 Dec 2019                         |             |                    |
| STATUS                        | Current                             |             |                    |
| MAIN TEACHER                  | Colbeck, Naomi (Naomi)              |             |                    |
| OTHER TEACHERS                |                                     |             |                    |
| STUDENTS                      |                                     |             |                    |
|                               | NAME                                | DOB         | TASC ID            |
| Student 1                     |                                     | 06 Sep 2001 | 19N59933           |
| Student 2                     |                                     | 11 Jan 2001 | 19K79958           |
| Student 3                     |                                     | 12 Dec 2001 | 19F91415           |

- 5. You will see the student's record:
  - a. Click on the "EXAMS" tab
  - b. Find the folio course and click on the upload icon to the right

| Stuu                                            | ent                                                          |                                             |                                                                         |                                                  |             |                      |                                  |                          |   |   |  |
|-------------------------------------------------|--------------------------------------------------------------|---------------------------------------------|-------------------------------------------------------------------------|--------------------------------------------------|-------------|----------------------|----------------------------------|--------------------------|---|---|--|
| ASOI                                            | N                                                            |                                             |                                                                         |                                                  |             |                      |                                  |                          |   |   |  |
|                                                 | (TASC ID)                                                    | / (STUDEN                                   | T ID)<br>a.                                                             |                                                  |             |                      |                                  |                          |   |   |  |
| DETAIL                                          | LS ADDRESS                                                   |                                             |                                                                         |                                                  |             |                      |                                  |                          |   |   |  |
|                                                 |                                                              |                                             |                                                                         |                                                  |             |                      |                                  |                          |   | _ |  |
|                                                 |                                                              |                                             |                                                                         |                                                  |             |                      |                                  |                          |   |   |  |
| _                                               |                                                              |                                             |                                                                         |                                                  |             |                      |                                  |                          |   |   |  |
| Cours                                           | ses                                                          |                                             |                                                                         |                                                  |             |                      |                                  |                          |   |   |  |
| Cours<br>/ear 🔺                                 | COURSE ⊽                                                     | NAME ∇                                      | EXAM DATE ▽                                                             | TYPE ▽                                           | EXAM CENTRE | EXAM CENTRE OVERRIDE | DERIVED RATING                   | ABSENT                   |   |   |  |
| Cours<br>∕ear ▲<br>2019                         | Ges<br>Course ⊽<br>BIO315116                                 | NAME ⊽<br>Biology                           | EXAM DATE ⊽<br>06/06/2019 13:30                                         | TYPE ▽<br>Written                                | EXAM CENTRE | EXAM CENTRE OVERRIDE | DERIVED RATING                   | ABSENT                   |   |   |  |
| COUITS<br>(EAR ▲<br>2019<br>2019                | Ges<br>COURSE ▼<br>BIO315116<br>GGY315115                    | NAME ♥<br>Biology<br>Geography              | EXAM DATE ♥<br>06/06/2019 13:30<br>31/05/2019 09:00                     | TYPE ♥<br>Written<br>Written                     | EXAM CENTRE | EXAM CENTRE OVERRIDE | DERIVED RATING<br>No<br>No       | ABSENT<br>No<br>No       |   |   |  |
| Cours<br>(EAR ▲<br>2019<br>2019<br>2019         | COURSE ♥<br>BIO315116<br>GGY315115<br>GGY315115              | NAME ♥<br>Biology<br>Geography<br>Geography | EXAM DATE ♥<br>06/06/2019 13:30<br>31/05/2019 09:00<br>31/05/2019 09:00 | TYPE ▽<br>Written<br>Written<br>Written          | EXAM CENTRE | EXAM CENTRE OVERRIDE | DERIVED RATING<br>No<br>No       | ABSENT<br>No<br>No<br>No |   |   |  |
| Cours<br>(EAR ▲<br>2019<br>2019<br>2019<br>2019 | COURSE V<br>BIO315116<br>GGY315115<br>GGY315115<br>HDS315118 | NAME                                        | EXAM DATE ▼<br>06/06/2019 13:30<br>31/05/2019 09:00<br>31/05/2019 09:00 | TYPE ▽<br>Written<br>Written<br>Written<br>Folio | EXAM CENTRE | EXAM CENTRE OVERRIDE | DERIVED RATING<br>No<br>No<br>No | ABSENT<br>No<br>No<br>No | ± |   |  |

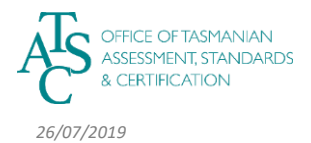

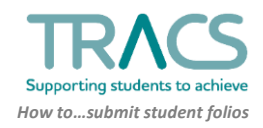

## 6. A pop up box appears:

a. (For DNC315115 Dance Choreography and Performance <u>only</u>): Select the relevant item from the first drop-down menu that's labelled "FOLIO ASSESSMENTS" (e.g. Critical Appraisals; Choreographic Reflections, etc.)

| a. | submit Student Folio For DNC315115                                                                   | ×    |
|----|----------------------------------------------------------------------------------------------------|------|
|    | FOLIO ASSESSMENTS       Select an Assessment       Choreographic reflection       Critical appraisal | °    |
|    | STUDENT NOT SUBMITTING FOR THIS COURSE                                                               | - 81 |
| B  | ATTACHMENTS                                                                                          | - 81 |
|    | Renurca                                                                                              | -    |

- b. Tick the appropriate first three (3) boxes if any apply.
  - i. Note: You <u>must</u> select "NON-ELECTRONIC FOLIO SUBMISSION" if your course does not require folios to be uploaded to TRACS. This allows the marking process to continue in the system.
- c. Click "Browse" to find the folio on your system that you are attaching.
- d. Select the file in your system and click the "Upload" button.

|                | С.     |   |
|----------------|--------|---|
|                |        |   |
|                | Rrowse |   |
|                |        | N |
|                |        | 2 |
|                |        |   |
|                |        |   |
| FOLIO COMMENTS |        |   |
|                |        |   |
|                |        |   |
|                |        |   |

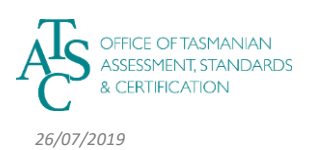

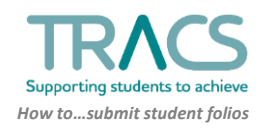

(When you see the bug icon, this means that TRACS is checking the folio for viruses).

| SUBMITTING OPTIONAL FOLIO                                 |
|-----------------------------------------------------------|
| NON-ELECTRONIC FOLIO SUBMISSION                           |
| STUDENT NOT SUBMITTING FOR THIS COURSE                    |
| File<br>Please wait. Scanning 19F91415.pdf for viruses. 🙀 |
| VERIFIED OWN WORK                                         |
| FOLIO COMMENTS                                            |
|                                                           |
|                                                           |
|                                                           |

- 7. You will be asked to click boxes to:
  - a. Verify that the folio is the student's own work (if possible)
  - b. Note that the folio was submitted on time by the student (if true)

Then:

- c. You can add comments if you need to.
- d. Click "Save".

| L Submit Student Folio For BHS315116                        |    |
|-------------------------------------------------------------|----|
| FOLIO ASSESSMENTS<br>Folio Investigation Project            |    |
|                                                             |    |
|                                                             |    |
| File<br>17K21740.pdf                                        |    |
| U VERIFIED OWN WORK<br>BUBMITTED ON TIME BY STUDENT a. & b. |    |
| FOLIO COMMENTS                                              |    |
| C.                                                          |    |
|                                                             | d. |
| Sclose Save                                                 | -  |
|                                                             |    |

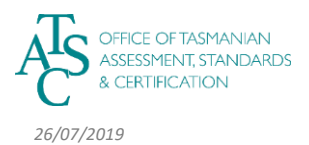

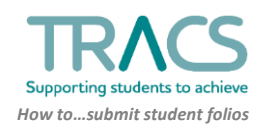

## 8. Folio submitted:

In the student's record (EXAMS tab) you will see that the folio has been submitted.

| A3O                                                   | IN                                                              |                                                                  |                                                                              |                                                                              |              |               |          |                |                |   |
|-------------------------------------------------------|-----------------------------------------------------------------|------------------------------------------------------------------|------------------------------------------------------------------------------|------------------------------------------------------------------------------|--------------|---------------|----------|----------------|----------------|---|
|                                                       | (TASC ID)                                                       | / (STUDE                                                         | NT ID)                                                                       |                                                                              |              |               |          |                |                |   |
|                                                       | 2                                                               |                                                                  |                                                                              |                                                                              |              |               |          |                |                |   |
| DETA                                                  | LS ADDRESS                                                      | ENROLMENTS                                                       | EXAMS                                                                        |                                                                              |              |               |          |                |                |   |
|                                                       |                                                                 |                                                                  |                                                                              |                                                                              |              |               |          |                |                |   |
|                                                       |                                                                 |                                                                  |                                                                              |                                                                              |              |               |          |                |                |   |
| Cours                                                 | ses                                                             |                                                                  |                                                                              |                                                                              |              |               |          |                |                |   |
| court                                                 |                                                                 |                                                                  |                                                                              |                                                                              |              |               |          |                |                |   |
| YEAR 🛦                                                | COURSE ▽                                                        | NAME 🗸                                                           | EXAM DATE 🗸                                                                  | TYPE ▽                                                                       | EXAM CENTRE  | EXAM CENTRE ( | OVERRIDE | DERIVED RATING | ABSENT         |   |
|                                                       | RIO215116                                                       | Biology                                                          | 06/06/2019 13:30                                                             | Written                                                                      |              |               |          | No             | No             |   |
| 2019                                                  | 00313110                                                        |                                                                  |                                                                              |                                                                              |              |               |          |                |                |   |
| 2019<br>2019                                          | GGY315115                                                       | Geography                                                        | 31/05/2019 09:00                                                             | Written                                                                      |              |               |          | No             | No             |   |
| 2019<br>2019<br>2019                                  | GGY315115<br>GGY315115                                          | Geography<br>Geography                                           | 31/05/2019 09:00<br>31/05/2019 09:00                                         | Written<br>Written                                                           |              |               |          | No             | No<br>No       |   |
| 2019<br>2019<br>2019<br>2019<br>2019                  | GGY315115<br>GGY315115<br>HDS315118                             | Geography<br>Housing and Desig                                   | 31/05/2019 09:00<br>31/05/2019 09:00                                         | Written<br>Written<br>Folio                                                  |              |               |          | No<br>No       | No<br>No<br>No | ± |
| 2019<br>2019<br>2019<br>2019<br>2019<br>2019          | GGV315115<br>GGV315115<br>HDS315118<br>HDS315118                | Geography<br>Geography<br>Housing and Desig                      | 31/05/2019 09:00<br>31/05/2019 09:00<br>31/05/2019 09:00<br>31/05/2019 09:00 | Written<br>Written<br>Folio<br>Written                                       |              |               |          | No<br>No<br>No | No<br>No<br>No | ± |
| 2019<br>2019<br>2019<br>2019<br>2019<br>2019          | GGY315115<br>GGY315115<br>HDS315118<br>HDS315118                | Geography<br>Geography<br>Housing and Desig<br>Housing and Desig | 31/05/2019 09:00<br>31/05/2019 09:00<br>31/05/2019 09:00<br>31/05/2019 09:00 | Written<br>Written<br>Folio<br>Written                                       |              |               |          | No<br>No<br>No | No<br>No<br>No | 1 |
| 2019<br>2019<br>2019<br>2019<br>2019<br>2019<br>Subrr | GGY315115<br>GGY315115<br>HDS315118<br>HDS315118                | Geography<br>Geography<br>Housing and Desig<br>Housing and Desig | 31/05/2019 09:00<br>31/05/2019 09:00<br>31/05/2019 09:00                     | Written Written Folio Written                                                |              |               |          | No<br>No<br>No | No<br>No<br>No | t |
| 2019<br>2019<br>2019<br>2019<br>2019<br>2019<br>Subrr | GGY315116<br>GGY315115<br>HDS315118<br>HDS315118<br>htted Folio | Geography<br>Geography<br>Housing and Desig<br>Housing and Desig | 31/05/2019 09:00<br>31/05/2019 09:00<br>1 31/05/2019 09:00                   | Written<br>Written<br>Folio<br>Written                                       |              |               |          | No<br>No<br>No | No<br>No<br>No | 1 |
| 2019<br>2019<br>2019<br>2019<br>2019<br>2019<br>Subm  | GGY315115<br>GGY315115<br>HDS315118<br>HDS315118<br>itted Folic | Geography<br>Geography<br>Housing and Desig<br>Housing and Desig | 31/05/2019 09:00<br>31/05/2019 09:00<br>31/05/2019 09:00<br>31/05/2019 09:00 | <ul> <li>Written</li> <li>Written</li> <li>Folio</li> <li>Written</li> </ul> | ON TIME EXTE | ENSION DATE ⊽ | COMMENT  | No<br>No<br>No | No<br>No<br>No |   |

- 8. Return to class list:
  - a. Right-click on back arrow:

| Portal | cs.tasc.tas.gov.au |                                         |
|--------|--------------------|-----------------------------------------|
|        |                    | TRACS<br>Supporting students to achieve |
| <br>   |                    |                                         |

b. Select the page that is two places below the current page:

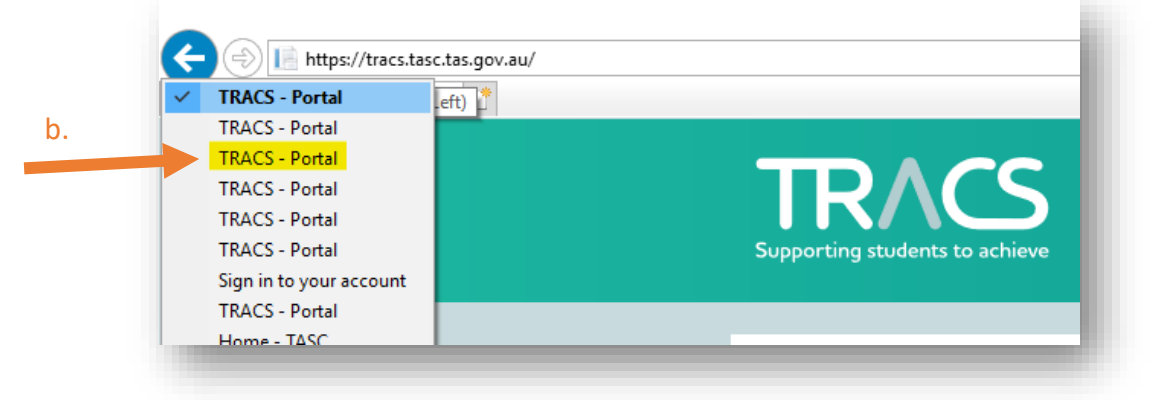

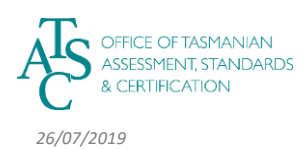

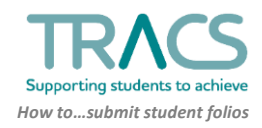

c. And you will return to your class list:

| Upporting students to achieve |                                     |             |          |
|-------------------------------|-------------------------------------|-------------|----------|
| HOME 宜PROVIDER 啓S             | TUDENTS ⊘CLASSES BSTAFF ØASSESSMENT |             | to 4     |
| 🕼 Class                       |                                     |             |          |
| NC11                          |                                     |             |          |
| HDS315118 - HOUSII            | NG AND DESIGN                       |             |          |
| PROVIDER                      | Senior Secondary College            |             |          |
| CODE                          | NC11                                | S           | tudent 1 |
| COURSE                        | HDS315118 - Housing and Design      |             |          |
| YEAR                          | 2019                                |             |          |
| START DATE                    | 01 Jan 2019                         |             |          |
| END DATE                      | 31 Dec 2019                         |             |          |
| STATUS                        | Current                             |             |          |
| MAIN TEACHER                  | Colbeck, Naomi (Naomi)              |             |          |
| OTHER TEACHERS                |                                     |             |          |
|                               |                                     |             |          |
| STUDENTS                      |                                     | 200         | 715510   |
| Student 1                     | NAME                                | 06 Sep 2001 | 19N59933 |
| Student 2                     |                                     | 11 Jan 2001 | 19K79958 |
| Student 3                     |                                     | 12 Dec 2001 | 19F91415 |
|                               |                                     | 09 Sep 2001 | 19N85653 |

## >>> Things to know:

- Folios <u>must</u> be submitted into TRACS within two (2) working days of <u>the date due to</u> <u>teachers</u>. TRACS will be open for folio uploads two weeks before that date, so you can begin uploading whenever you're ready to go.
- TASC recommends that you start uploading folios as soon as you are able. Folios that have already been uploaded may be updated later if changes are required.
- The title of the folio file must begin with the student's TASC ID (and zipped if more than one file makes up the whole folio) to ensure TRACS will accept the file.
- The student must not be identified by name.
- You <u>must</u> select "Non-Electronic Folio Submission" if your course does not require folios to be uploaded to TRACS.
- If it's not appropriate to tick either/both of the "verified own work" or "submitted on time" boxes, you should still submit the folio. TASC will then contact your school to start an alternative process for verification.
- If you are unable to meet the deadline, contact your TLO (who will contact TASC) as soon as possible.

For further TRACS support, contact TASC via any of the following:

- Phone: (03) 6165 6000
- Email: enquiries@tasc.tas.gov.au
- TRACS Help: tracs@tasc.tas.gov.au

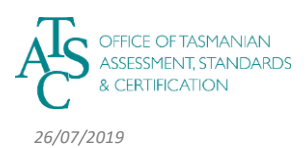

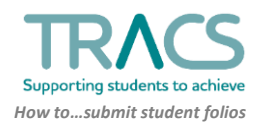